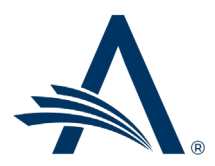

Aries Systems Corporation 50 High Street, Suite 21 North Andover, MA 01845 USA PH +1 978.975.7570

### Editorial Manager<sup>®</sup>/ProduXion Manager<sup>®</sup> Release Notification 23.02 (February 2023)

em pm Reviewer Selection Redesign on page 1

Redesigned Reviewer Selection Summary page provides usability and accessibility enhancements. The color scheme and font match those of the previously redesigned Author and Reviewer menu pages.

#### **CONFIDENTIAL AND PROPRIETARY**

Copyright © 2023, Aries Systems Corporation

This document is the confidential and proprietary information of Aries Systems Corporation, and may not be disseminated or copied without the express written permission of Aries Systems Corporation. The information contained in this document is tentative, and is provided solely for planning purposes of the recipient. The features described for this software release are likely to change before the release design and content are finalized. Aries Systems Corporation assumes no liability or responsibility for decisions made by third parties based upon the contents of this document, and shall in no way be bound to performance therefore. Editorial Manager, LiXuid Manuscript, and ProduXion Manager are trademarks and the property of Aries Systems Corporation.

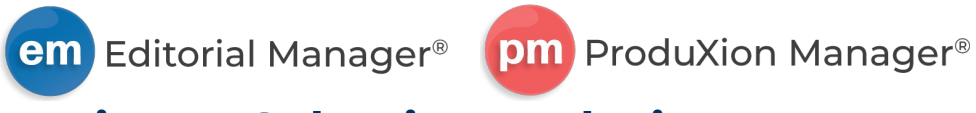

## **Reviewer Selection Redesign**

#### User role impact: EDITOR

This release introduces a redesigned Reviewer Selection Summary page with usability and accessibility enhancements and updated color scheme and font.

The search process has been simplified to reduce the number of clicks to invite Reviewers. Editors can select search options via a new tabbed format and initiate publication searches directly from the Reviewer Selection Summary page. After an Editor initiates a search, the system launches the existing results pages where the Editor completes the Reviewer selection process.

#### Invite Reviewers Menu

Review Settings - Edit Required Reviews - 2 At left: Review settings and search preferences now Uninvite After - 7 days appear in the left sidebar. Unassign After - 2 days View Submission Information Manuscript Details 7 **Below: Search tool redesign:** History 1 - Search types display as tabs. Types displayed depend on role permission and publication configuration. (Additional Quick Action Links tabs may display, such as searching other publications in a sharing group or third-party reviewer finder services.) Send E-mail Register and Select New Reviewer 2 – Search tool initially displays with definition row; additional rows are added with the click of a button. Request Unregistered Reviewer Set Preferences My Suggest Reviewer Preferences My Reviewer Display Preferences

| ion Summ | nary - Subr  | nission SAMDEV170-D                          | -23-00008                                                                                                    |                                                                                                    |
|----------|--------------|----------------------------------------------|----------------------------------------------------------------------------------------------------|----------------------------------------------------------------------------------------------------|
|          |              |                                              |                                                                                                    | _1                                                                                                    |
| Suggest  | ed by Author | Personal Classifications                     | Suggest Reviewe                                                                                                    | ers                                                                                                    |
|          | ls/ls not    | Selector                                     | Ň                                                                                                    | Value                                                                                                    |
| ~        | is 💉         | Begins With                                  | ~                                                                                                    | R                                                                                                    |
| ~        | is 🔪         | Contains                                     | ~                                                                                                    |                                                                                                    |
|          |              |                                              |                                                                                                    |                                                                                                    |
|          |              |                                              |                                                                                                    |                                                                                                    |
|          | Suggest      | Suggested by Author<br>Is/Is not<br>is<br>is | ion Summary - Submission SAMDEV170-D<br>Suggested by Author Personal Classifications<br>Is/Is not Selector<br>is V Begins With<br>is V Contains | Suggested by Author Personal Classifications Suggest Review   Is/Is not Selector Is/Is not Selector Is/Is Is/Is Is/ |

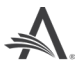

Reviewer Status grid: Sections and actions shown may require existing RoleManager permissions.

- 1 Color-coded indicators provide quick visual aid for assignment statuses (for all Editors).
- 2 -Send reminder directly from the Reviewer Selector Summary page (for Editors with permission).

| Review Status                         |                                                     |                  |       |                                  |  |  |  |  |  |  |  |  |
|---------------------------------------|-----------------------------------------------------|------------------|-------|----------------------------------|--|--|--|--|--|--|--|--|
| Invited Reviewers (5)                 |                                                     |                  |       |                                  |  |  |  |  |  |  |  |  |
| Benjamin Beet (Reviewer) 🖻            | Review Complete<br>27 Jan 2023                      |                  |       |                                  |  |  |  |  |  |  |  |  |
| Michael Mountain (Reviewer) 🖻         | Agreed to Review<br>27 Jan 2023                     |                  | 2     | Send Reminder Unassign Reviewer  |  |  |  |  |  |  |  |  |
| Bertha Beach (Reviewer) Þ             | Reviewer Invited<br>27 Jan 2023                     |                  |       | Send Reminder Uninvite Reviewer  |  |  |  |  |  |  |  |  |
| Fran P Forest (Reviewer)              |                                                     | Linked Alternate |       | i?                               |  |  |  |  |  |  |  |  |
| Oliver Ocean (Reviewer) 🖻             | Reviewer Declined<br>27 Jan 2023                    | Viev             | v     | Reinvite Reviewer                |  |  |  |  |  |  |  |  |
| Dora D. Desert (Reviewer) 🕫 J         | Un-invited Before Agreeing to Review<br>27 Jan 2023 |                  |       | Reinvite Reviewer                |  |  |  |  |  |  |  |  |
| Alternate Reviewers (1)               |                                                     |                  |       |                                  |  |  |  |  |  |  |  |  |
| Carl Carrot (Reviewer) 🖻              |                                                     |                  |       | ↑ ⊘ ⊡                            |  |  |  |  |  |  |  |  |
| Alternate Reviewer Invitation Letters |                                                     |                  |       |                                  |  |  |  |  |  |  |  |  |
| Proposed Reviewers (2)                | Proposed By                                         | Date Proposed    | Notes | Display Proposed Reviewer Flag 🗹 |  |  |  |  |  |  |  |  |
| Gloria Glacier (Reviewer) 🕫           | mary mary                                           | 27 Jan 2023      | View  | Invite                           |  |  |  |  |  |  |  |  |
| Laura Lake (Reviewer) 🕫               | mary mary                                           | 27 Jan 2023      | View  | Invite                           |  |  |  |  |  |  |  |  |

# Reviewer Reminder pop-up window: An Editor can select and send reminder letters directly from the Reviewer Selection Summary page.

| Remind Reviewer<br>Select and send a Reviewer remin | der letter.                      |                  |               |
|-----------------------------------------------------|----------------------------------|------------------|---------------|
| Name                                                | Letter                           |                  |               |
| reviewer1 (Reviewer)                                | Reviewer - First Late Reminder 🗸 | Customize Letter |               |
|                                                     | Cancel                           | Send Reminder    | Send Reminder |
| Automation 06162021 0952                            | 47 Reviewer Invited              |                  |               |

#### **TO CONFIGURE:**

No configuration needed. The redesigned Reviewer Selection Summary page will become a requisite feature for all publication sites with the February 2023 release.

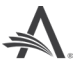